#### CULTIVATION SYSTEM DEVELOPMENT PH.4 COURSE

6 APPENDIX

First edition

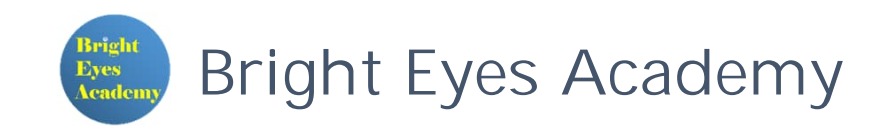

# TABLE OF CONTENTS

Set up the Bluetooth interfaceInstall the Bluetooth library for the Python

# 1. SET UP THE BLUETOOTH INTERFACE

Bluetooth interface activation procedure

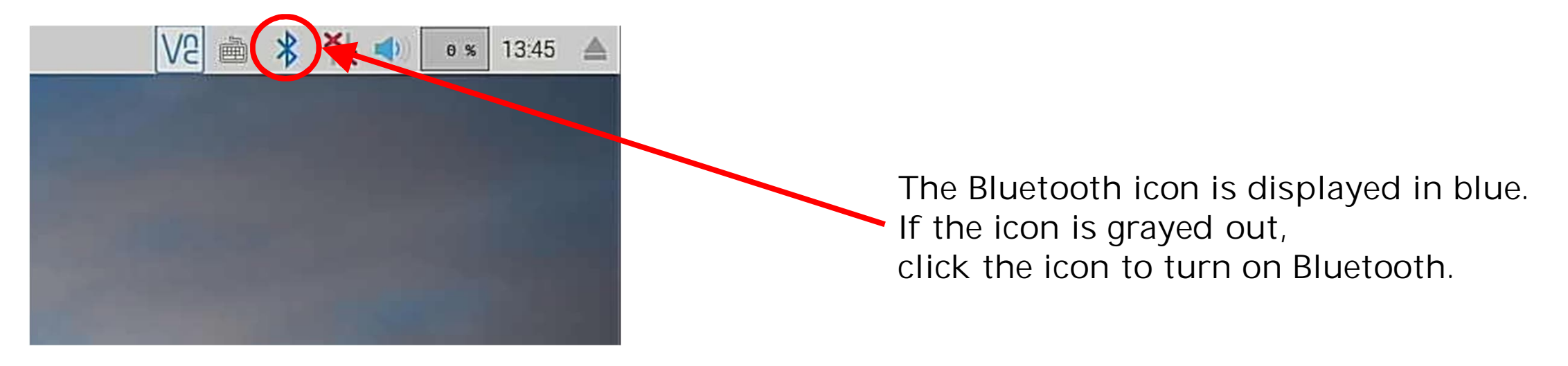

### 2. INSTALL THE BLUEPY LIBRARY FOR THE PYTHON

Library installation procedure

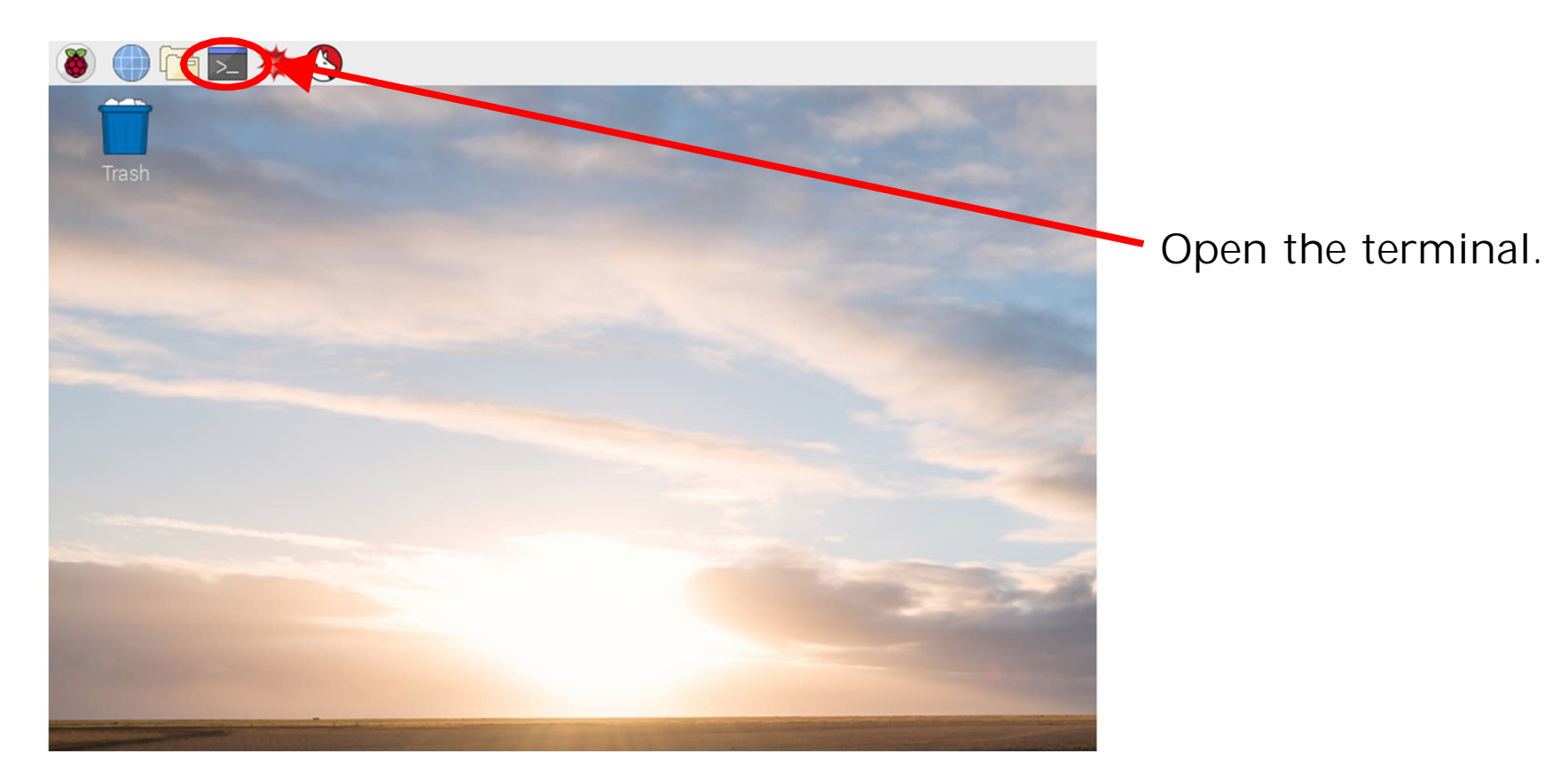

File Edit Tabs Help

pi@raspberrypi:~ \$ sudo apt update

Update system package list Type "sudo apt update" and press Enter.

| File Edit Tabs  | Help                 |
|-----------------|----------------------|
| pi@raspberrypi: | ~ S sudo apt upgrade |
|                 |                      |
|                 |                      |
|                 |                      |

Upgrade all installed packages to the latest version Type "sudo apt upgrade" and press Enter.

| File  | Edit  | Tabs   | Help   |     |       |  |  |  |  |
|-------|-------|--------|--------|-----|-------|--|--|--|--|
| pi@ra | spber | rypi:~ | S sudo | apt | clean |  |  |  |  |
|       |       |        |        |     |       |  |  |  |  |
|       |       |        |        |     |       |  |  |  |  |
|       |       |        |        |     |       |  |  |  |  |

Clear package cache Type "sudo apt clean" and press Enter. File Edit Tabs Help

pi@raspberrypi:~ S sudo apt install python3-pip libglib2.0-dev

Type "sudo apt install python3-pip libglib2.0-dev" and press Enter.

File Edit Tabs Help pi@raspberrypi:~ \$ sudo pip3 install bluepy

Type "sudo pip3 install bluepy" and press Enter.

| File Edit Tabs Help                                          | Type "sudo timeout 5s hcitool lescan" and press |  |  |  |  |
|--------------------------------------------------------------|-------------------------------------------------|--|--|--|--|
| pi@raspberrypi:~ S sudo timeout 5s hcitool lescan<br>LE Scan | Enter.                                          |  |  |  |  |
| 62:BB:22:AA:55:44 (unknown)                                  |                                                 |  |  |  |  |
| XX:XX:XX:XX:XX sps 1-6298                                    | The address where specie displayed is the NAC   |  |  |  |  |
| CC.DD.33.EE.00.22 (UTIKTIOWIT) IT                            | The address where sps is displayed is the MAC   |  |  |  |  |
|                                                              | address of the target device.                   |  |  |  |  |
| nj@raspherryni :~ S                                          | Check the MAC address in the specifications of  |  |  |  |  |
|                                                              | the target device, application, etc.            |  |  |  |  |

#### CULTIVATION SYSTEM DEVELOPMENT PH.4 COURSE 6. APPENDIX

Issue Date: First edition published 1<sup>st</sup> November 2021

Author: Dr. KAGA, Yoshitaka

Publishing company: Neo Career Promote CO., LTD.

Address: 5-1-11-202, Okusawa Setagaya-ku TOKYO 158-0083 JAPAN

Home Page: https://www.ncp-8.com/

Contact E-mail: info@ncp-8.com